# UCONN HEALTH

#### ACADEMIC IT SERVICES

Excellence in Educational Technology Service and Innovation Supporting Undergraduate Dental and Medical Education and the Graduate School

Telephone: 860-679-8870

Email: aits@uchc.edu

# **Respondus Lockdown Browser**

### Help & Support

Telephone: 860-679-8872 (Gabe Abreu) Telephone: 860-679-8870 (AITS Main) Email: <u>t2c2@uchc.edu</u> (Main Mailbox)

### Description

Many of our electronic exams (e-exams) are administered using the <u>Respondus</u> Lockdown Browser (LDB). Respondus LDB is a customized browser used to facilitate secured administration of exams by preventing printing, copying, accessing the internet via a different browser, or opening other. Respondus LDB is installed on all student laptops and exam workstations.

### **Installing Respondus LDB**

1. Login HuskyCT

- Go to http://lms.uconn.edu
- Login to HuskyCT with your NetId and Password

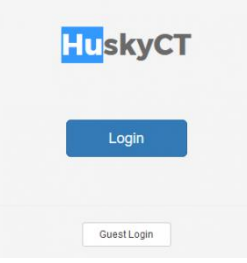

2. Go to the Student Help Tab. Scroll to the area marked LockDown Browser. In the yellow section, click the highlighted "Download from this location" link

LockDown browser software must be <u>downloaded from this location</u> and installed on the computer that will be used to take the test in HuskyCT. This install will require admin rights.

3. A Respondus window opens. Click on Install Now. Save the file LockDownBrower-2-XXXXX.exe

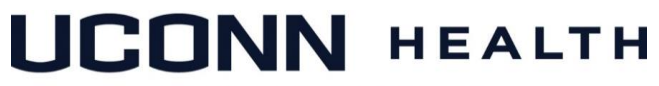

#### ACADEMIC IT SERVICES

Excellence in Educational Technology Service and Innovation Supporting Undergraduate Dental and Medical Education and the Graduate School

Telephone: 860-679-8870

Email: aits@uchc.edu

| Opening LockDownBrowser-2-0-1-06.exe                                    |           | ×      |
|-------------------------------------------------------------------------|-----------|--------|
| You have chosen to open:                                                |           |        |
| LockDownBrowser-2-0-1-06.exe                                            |           |        |
| which is: Binary File (54.8 MB)<br>from: http://downloads.respondus.com |           |        |
| Would you like to save this file?                                       |           |        |
|                                                                         | Save File | Cancel |

- 4. You will get a prompt to install. Click Yes.
- 5. Select English. Click Next.
- 6. Accept the License Terms. Click Next.
- 7. Click Finish. You should now have a Respondus LockDown Browser on your Desktop.

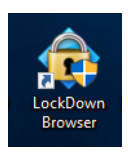

## **Updating Respondus LDB**

1. To Click on the LockDown Browser on your Desktop

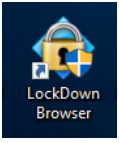

2. Go to the "i" on the top menu

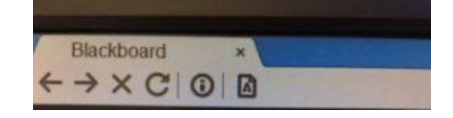

3. There is a button to Check for a Newer Version

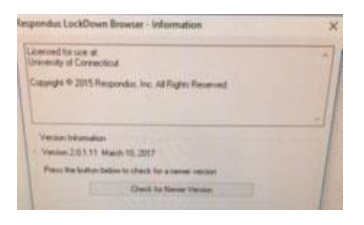

If there has been any updates to the LockDown Browser, the update process will now begin.